## エクセルでページ数が多い資料の印刷時に見出しを各ページに印刷する

エクセルで行数の多いシートを印刷すると複数ページになり、印刷した後、2ページ以降に項目見出しが印刷されず各項目の内容がわかりづらくなったことはありませんか。

こんな時に各ページに項目見出しを印刷する方法がありますので、その方法を『愛知県 博物館協会加盟館一覧表』を使って説明します。画面では11件分しか見えていませんが データは下にも続いています。

| His<br>His | *2 × C* 63 +<br>#-∆ #1 A-5 | -1771 B.S. F-1 682        | 827 88 71-0      | 12 1.4  | Ladior - Eacole |     | 1. to                                | the set | 1 10                               | A  |
|------------|----------------------------|---------------------------|------------------|---------|-----------------|-----|--------------------------------------|---------|------------------------------------|----|
| D.         | N S P 25+0                 | - 20 - A' A' = = +        | IS-DESEL/LUMMENT | ine     | d.8             | . 4 | 馬 寧 👳                                | 환 🖹     | Σ: Ar M                            |    |
| terilit 🖁  | ■ 2 ¥ = □ +                | Q · ▲ · ↓ · = ■ = er.e    | CTU-THEALTHER    | 11 - 23 | 17. m. 1        | N 8 | 単件的き F-プレンして たんの<br>単式・単式約3 - 2046-1 | 林 柳 町   | 2 日の秋12 秋滞と                        |    |
| N78-P      | n 267                      | 4                         | 8.8              | - 0     | 84              | 9   | 2040-                                | 104     | 16.8                               |    |
| e          | - 1 × - ,                  | 6 常知用有物的现金加能成一致           | e.               |         |                 |     |                                      |         |                                    | ~  |
| ADA        |                            | 0                         |                  |         | E.              |     | 7145                                 |         | 1 1 2                              | 1. |
|            | -                          | 3                         | 睑知果博物館           | 協会      | 会加盟館            | 一到  | 該                                    |         | -1.1                               |    |
| ガ毎         | 分類                         | 名称                        | 纯                | ×       | 市町村             |     | 住所                                   |         | 電話番号                               |    |
| 1          | 1. 英術館                     | <b>双加県美術館</b>             | 5                | 古屋市     | 右古屋市            |     | 名古里市夏区東部1-13-2                       |         | 00522971-0511                      | _  |
|            | 2.美術館                      | 北不見応防                     | 19               | 古風巾     | 百百厘市            | -   | 石古屋市大日辺中45~610                       |         | (082) 802-2531                     |    |
|            | 2)西田雄                      | 奈山県信頼                     | 0                | 直座巾     | 100年中           |     | 名古屋市総額送山守湾2-12                       |         | 10052) 7832-51 88                  | _  |
| 1          | 1. 第1948                   | (の以外に使う)の目的<br>(本)に、単い的の数 | 2                | 白馬中     | 「白白黒巾」          | -   | 会合用市場相談(2月4月4日)                      |         | 10,627632*0601<br>(2000) At 9=4727 | _  |
|            | A DALE AND A               | 1011100                   | 10               | 立度の     | 「名古使市」          |     | 金古屋市東口港10月16日24                      |         | (06036/98-6087                     | _  |
| 1          | 7 革出程                      | 名古蒙市陸太空庫                  | 8                | 白鹿中     | 名古葉市            |     | 名古蒙市東区使川町1/47                        |         | 1/0623835-6282                     |    |
| 5          | 2.美術館                      | 名古星市美術館                   | 16               | 古屋市     | 名古屋市            |     | 名古屋市中区第2~17-25                       |         | 00523212-0001                      |    |
| 1          | > 美術館                      | 名古葉ポストン美術編                | 8                | 古崖市     | 名古崖市            |     | 石古屋市中区生山町1-1-1                       |         | (062)684-0101                      |    |
| e. 1       | 0.美術館                      | 古川美術館 分离场三部纪念録            | 6                | 古屋市     | 名古屋市            |     | 名古屋市千橋区池ヶ町2-5                        | 0       | (052)763-1991                      |    |
| e 11       | 1.00.20140                 | 157.06.001.00             | 8                | 古際市     | 点大学用            |     | 名古間市東区主動町4-4-2                       |         | 100603608-6717                     |    |

上記の表の1行目から4行目までを2ページ以降も見出しとして印刷することにします。

[ページレイアウト] タブ⇒ [ページ設定] グループの右下にある [ダイアログボック スランチャー] □ をクリックして [ページ設定] ダイアログボックスを表示します。

| 7   | (国史<br>テーマ | 20 · · · · · · · · · · · · · · · · · · · | 00 P(A Base 4A-5 編集 Bit<br>A-5設定 | 5 BEX/8/- C                           | n ()<br>1 43 | DR ∐DR (0) 00<br>107/542 4                                                                                      | Rill                                 |
|-----|------------|------------------------------------------|----------------------------------|---------------------------------------|--------------|----------------------------------------------------------------------------------------------------|--------------------------------------|
| 1.  |            | - 1 X -                                  | / fx                             |                                       |              |                                                                                                    |                                      |
| í   | - 1        |                                          |                                  |                                       |              |                                                                                                    |                                      |
| 1   |            |                                          |                                  | 335. An (目 )主                         | +++++        | A+18840 BC                                                                                                    | <b>±</b>                             |
|     |            |                                          |                                  | 変加景傳                                  | 初耳目历         | 云川溫昭一見                                                                                                    | 衣                                    |
| ٥.  | _          |                                          |                                  | R-                                    | 一ジ鉄堂         |                                                                                                    | 91                                   |
| 3   | 8물         | 分別                                       | 60                               | 100                                   |              | - I some to a t                                                                                                 |                                      |
| 1   | 1          | <b>羌闰</b> 煊                              | 愛知県美術館                           | E                                     | N=5   98     | 3 100-1009-13-1                                                                                                 |                                      |
| 1   | 2          | 美術館                                      | 荒木蕉成寳                            |                                       | ELECTRO      |                                                                                                    |                                      |
| 4   | 3          | 美術版                                      | 景山羌须辉                            |                                       | Fill all     | Value Canada Canada C                                                                                           |                                      |
| 1   | - 4        | 美国的                                      | 昭和美術館                            |                                       | A            | A MUD                                                                                                    |                                      |
| ÷   | 5          | 美術館                                      | 大一美雨館                            |                                       |              | and a strend of the strend                                                                                      |                                      |
| 2   | 8          | 美術館                                      | (3)川美浦館                          | -1.                                   | 2000000      |                                                                                                    |                                      |
| 5   | - 7        | 美術館                                      | 名古奥市建在文庫                         |                                       | 后大橋小目期一      |                                                                                                    |                                      |
| ÷   | . 8        | 美国政                                      | 名古属中美南縣                          |                                       | (二) (大方動)    | (A): 67                                                                                                    | 24                                   |
| -   | . 9        | 美術館                                      | る古国ホストン美術館                       | · · · · · · · · · · · · · · · · · · · |              |                                                                                                    |                                      |
| ş.  | 10         | 美田期                                      | 古川美術町 万路橋二府紀江                    | <u>8</u>                              | 100x-2       | 数に役む豆丁目期(王)1、横二14                                                                                               | (일) · 백 ( 일)                         |
| 8-  | 11         | 美国题                                      | - <u>堪美肉飯</u>                    |                                       |              |                                                                                                    |                                      |
| 2   | 12         | 美国館                                      | <b>第日記念題</b>                     |                                       |              |                                                                                                    |                                      |
| ÷   | 13         | 表函数                                      | ママワキマリック美国語                      |                                       | 用紙サイズ(Z)に    | A4                                                                                                    | *                                    |
| ÷   | 14         | 美国版                                      | 便山美闻题                            | -18                                   | CONTRACTOR   | REPORT OF CAR                                                                                                   | 1                                    |
| Ş., | 15         | 美国商                                      | <b>文·加州附續美的</b> 籍                |                                       | Erwannel (M) | anapevas (H-2234)                                                                                               |                                      |
| 4   | 10         | 美国版                                      | [2] 刘滉立云宗大宇云南晋科                  | 15                                    | 1000         | in the second                                                                                                   |                                      |
| 5   | 17         | 美術商                                      | 一百市三岸和千纪念美南縣                     |                                       | 元為小い日期時      | (8)- 1000                                                                                                    |                                      |
| 1   | 18         | 美国旗                                      | 植民市获得起主要肉族                       |                                       |              |                                                                                                    |                                      |
| į.  | 19         | 美国商                                      | 春日奔市道風記念館                        |                                       |              |                                                                                                    |                                      |
| 5   | - 20       | 美術館                                      | 自治や悪須羅                           |                                       |              |                                                                                                    |                                      |
| 1   | .21        | 美试版                                      | 杉本美術館                            |                                       |              |                                                                                                    |                                      |
| 2   | -22        | 美術館                                      | 研業館                              |                                       |              | 1                                                                                                    | 14                                   |
| 8   | 23         | 美活篮                                      | 清清市はるひ美術館                        |                                       |              | 印刷(巴) 印刷プレゼユ                                                                                                    | -(业) 灯动心回。                           |
| 1   | 24         | 美術館                                      | 名都美術館                            |                                       |              |                                                                                                    |                                      |
| Œ   | -25        | 美術館                                      | メナード美術館                          |                                       |              | E. C. C. C. C. C. C. C. C. C. C. C. C. C.                                                                       | and sum                              |
| 8   | .26        | 美術館                                      | 皆田洗心館                            |                                       |              | ()                                                                                                    | 106 - 20206                          |
|     | 07         | 201101-002                               | (57) ph (17; 36; 16) 16(2h (6))  | -                                     | THE TREE     | The second second second second second second second second second second second second second second second se | INCOME AND ADDRESS OF TAXABLE PARTY. |

エクセルでページ数が多い資料の印刷時に見出しを各ページに印刷する 2/3

[ページ設定]ダイアログボックスの[シート]タブをクリックして[シート] 画面を 表示します。

| ページ設定              | <u>?</u> ×                      |
|--------------------|---------------------------------|
| ページ 余白             | ヘッダー/フッター シート                   |
| 印刷範囲( <u>A</u> ):  | <u>.</u>                        |
| 印刷タイトル             |                                 |
| タイトル行( <u>R</u> ): | <u></u>                         |
| タイトル列( <u>C</u> ): |                                 |
| 印刷                 |                                 |
| □ 枠線( <u>G</u> )   | ⊐x>ト(M): (なし) ▼                 |
| □ 白黒印刷( <u>B</u> ) | セルのエラー(E): 表示する マ               |
| □ 簡易印刷(Q)          |                                 |
| □行列番号(止)           |                                 |
| ページの方向 ――          |                                 |
| ⑦ 左から右(D)          |                                 |
| ○ 上から下(⊻)          |                                 |
|                    |                                 |
|                    |                                 |
|                    | FD刷(P)   FD刷ブレビュー(W)   オブション(O) |
|                    |                                 |
|                    | OK         キャンセル                |
|                    |                                 |

[印刷タイトル]の[タイトル行]の枠に2ページ以降に表示したい見出しの1行目から4行目を指示するため「1:4」(あいだはコロンです)と入力します

| ページ設定                                            | ? ×      |
|--------------------------------------------------|----------|
| ページ   秀白   ヘッダー/フッター シート                         |          |
| 印刷範囲( <u>A</u> ):                                | <u></u>  |
| 印刷タイトル                                           |          |
| タイトル(〒( <u>R</u> ): 1:4                          | <u>.</u> |
| タイトル列( <u>C</u> ):                               | <u>.</u> |
| 印刷                                               |          |
| □ 枠線(G) コメント(M): (なし)                            | -        |
|                                                  |          |
| レルのエラー(E): 表示する                                  |          |
|                                                  |          |
|                                                  |          |
| ページの方向                                           |          |
| <ul> <li>○ 左から右(D)</li> <li>○ 上から下(Y)</li> </ul> |          |
|                                                  |          |
| 印刷(P) 印刷プレビュー(W) オプション(                          | <u>)</u> |
| ОК <b>‡</b> т                                    |          |

[OK] ボタンをクリックします。

再度 [ページ設定] ダイアログボックスを開いた確認すると『\$1:\$4』となっています。

## これで2ページ目以降も項目見出しを印刷することができます。

| 雪 分氣                                                                                  | 8 <b>4</b>                         | 地東            | 1780pt       | 住所                                                                                                    | <b>독태감국</b>                    |
|---------------------------------------------------------------------------------------|------------------------------------|---------------|--------------|----------------------------------------------------------------------------------------------------|--------------------------------|
| 85 歷史茶博物館<br>98 歷史茶博物館                                                                | <u>知多市歴史民俗博物館</u><br>中部大学民族資料博物館   | 544<br>544    |              | <u>知多市特許12-2</u><br>春日并市地本都1200                                                                                                    | (0.82)33-157<br>(0.88)51-91    |
| 87 歴史茶博物館<br>88 歴史茶博物館                                                                | <u>東海市立平測記之間。海土資料層</u><br>東海町海土資料局 | 馬根            | 東海市          | 東海市市馬町峰ヶ市27<br>夏短期東海町大学専邦宇西羽根穴222-4                                                                                                    | (0.2)804-41<br>(0.21)37-381    |
| ※ 歴史茶博物館<br>い 歴史茶博物館                                                                  | とこれが強い存在<br>長久 王市復士婦 対望            | 馬豆            | 常満市          | 第清新東末時1丁目200春地<br>長の王市君書は2004                                                                                                    | (0.89)34-32<br>(0.81382-820    |
| ·····································                                                 |                                    |               | <u>辛田市</u>   | 毕的市場清晰和1-10-1                                                                                                    | (0.89)28-488                   |
| 3. 尼中菜博物馆<br>9. 尼中菜博物馆                                                                |                                    | 55            |              | 半田市橋ヶ丘4-200-1<br>  半田市橋ヶ丘4-200-1<br>  ある新田湾街市で三次三次三日 4-101                                                                                                    | (0.89)23-717                   |
| 30 歷史菜博物馆<br>····································                                     |                                    | 51            |              | 2 3 3 4 7 4 3 4 4 2 5 4 1 2 5 4 7 4 2 5 4 7 4 7 4 7 4 7 4 7 4 7 4 7 4 7 4 7 4 | (0.89)82-3.50                  |
| ·····································                                                 | ※二十世界の語り「パンシール」                    |               | 穷重市          | <u>大田市 77年</u> (人)のでき<br>第二十前ヶ須町第5731                                                                                                    | (0.87)85-435                   |
| 98. 起史於博物館<br>99. 起史茶博物館                                                              | 変換市法律経史氏俗単共主<br>MI2CAN MLSEUM      | 188<br>188    | 学田市          | <u>第6世初期5时第6438-1</u><br>半日市中村町2-8                                                                                                    | (0.89)28-112<br>(0.89)24-511   |
| 100 歴史系博物館<br>101 歴史系博物館                                                              |                                    | 578<br>518    | - <u>3</u> 7 | -                                                                                                    | (0.598)73-519<br>(0.87)37-510  |
| 102 歴史茶博物館<br>103 歴史茶博物館                                                              | 安然市歷史博物館<br>医王守氏沿道料館               | 三河<br>三河      | 安静市          | 安城市安規町規構30<br> 新城市長観労花の前2-0-0                                                                                                    | (0.598)77-885<br>(0.598)32-013 |
| 104 歴史茶博物館<br>105 歴史茶博物館                                                              | 回時 推用 金属紙料店<br>承載市場物店              | 三河            | 日本市          | □ 回顧市伝気通1-38 □ 承載市気町10-22                                                                                                    | (0.94)24-238<br>(0.93)89-199   |
| 108 歷史茶博物馆<br>107 歷史茶博物馆                                                              |                                    |               | 辛田町          | 第日都宇宙町大字発展子満れ39-1<br>北投業期役業計由ロ学マラコ14                                                                                                    | (0.94)82-888                   |
| 108 歷史茶博物館<br>109 歷史茶博物館                                                              | 具有中音機制的<br>田島市環境的                  | <u>-</u>      |              | 因喻市夏精神和影響山。<br>田島市田島町世江1-1                                                                                                    | (0.94)45-482                   |
| 110 歴史茶博物館<br>111 歴史茶博物館                                                              | 知立市歷史民俗資料層                         |               | 知立市          | 知立市南新地2-3-3<br>化設設制度電行支援する1                                                                                                    | (0.598)83-11                   |
| 112 尼史茶博物馆                                                                            |                                    | - <u>1</u>    |              |                                                                                                    | (0.533)85-377                  |
| 113.加生素博物加<br>114.加生素博物加<br>115.黄素素精物加                                                |                                    | - <u>1</u>    |              |                                                                                                    | (0.85)45-403                   |
| 118.歷史茶博物館                                                                            | 重建市中二川市中華東部地<br>安建市政業界歴史資料店        | 드케            | 新成市          | ■ 置積市 二回目年 中回 85 ● 新建市街店字信表界 82                                                                                                    | (0532)41=658                   |
| 117. 建安然得物加                                                                           | 古根語古塔                              | 三月            |              | ■ 田市福田町今日→98                                                                                                    | (0.95) 82-210                  |
| LIS NECESHARISTE                                                                      | ストレカウ は 中国 保護 教育                   | 二四            | 2107         | みよし市三所町御駅山44-1<br>  毎日時代また島 化フス1-1                                                                                                    | (0.381)34-300<br>(0.38)37-281  |
| 119 在史家博动馆<br>199 在史家博动馆<br>120 在史家博动馆                                                |                                    | 1三河           |              |                                                                                                    |                                |
| 118 位大市 博物理<br>119 位史完 新教理<br>130 位史末 博物理                                             |                                    | i <u>≂⊅</u> [ | 137207       |                                                                                                    |                                |
| 118 <u>位大</u> 东 (新潟)<br>119 <u>位</u> 史文 (新治 <u>宿</u><br>1 <u>30 </u> 位史文 (新治 <u>宿</u> |                                    | ]三尹]          |              |                                                                                                    |                                |
| 118 位大东州州344<br>119 位于大东州州34<br>120 位于大州州34                                           |                                    | <u> </u>      | 37207        |                                                                                                    |                                |
| 118 <u>位大</u> 东 (新潟道<br>119 <u>位</u> 史京 (新潟道<br>130 <u>位</u> 史京 (新潟道                  |                                    | <u></u>       |              |                                                                                                    |                                |
| 118 <u>位</u> 王家市 <b>伊容</b> 路<br>119 <u>位</u> 王史家 伊格西<br>120 <u>使</u> 史家 伊格西           |                                    | <u></u>       |              |                                                                                                    |                                |
| 118 位大东 博物理<br>119 位史完 斯特拉<br>130 位史末 博特拉                                             |                                    | <u></u>       |              |                                                                                                    |                                |
| 118 位大东 博物理<br>119 位史完 斯特拉<br>130 使史末 博特拉                                             |                                    | <u></u>       |              |                                                                                                    |                                |